# LABWORKS LIMS v6.8

# Setting up ANALYST in LABWORKS Database

Last Updated: March 30, 2018

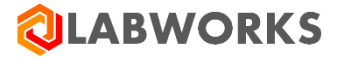

#### Adding a new ANALYST in LABWORKS Database

#### Follow below steps to add analyst in LABWORKS

- 1. Create new LABWORKS User using System Manager Utility.
- 2. Launch "Training6.exe" application from "\\LABWORKS\Client" folder.

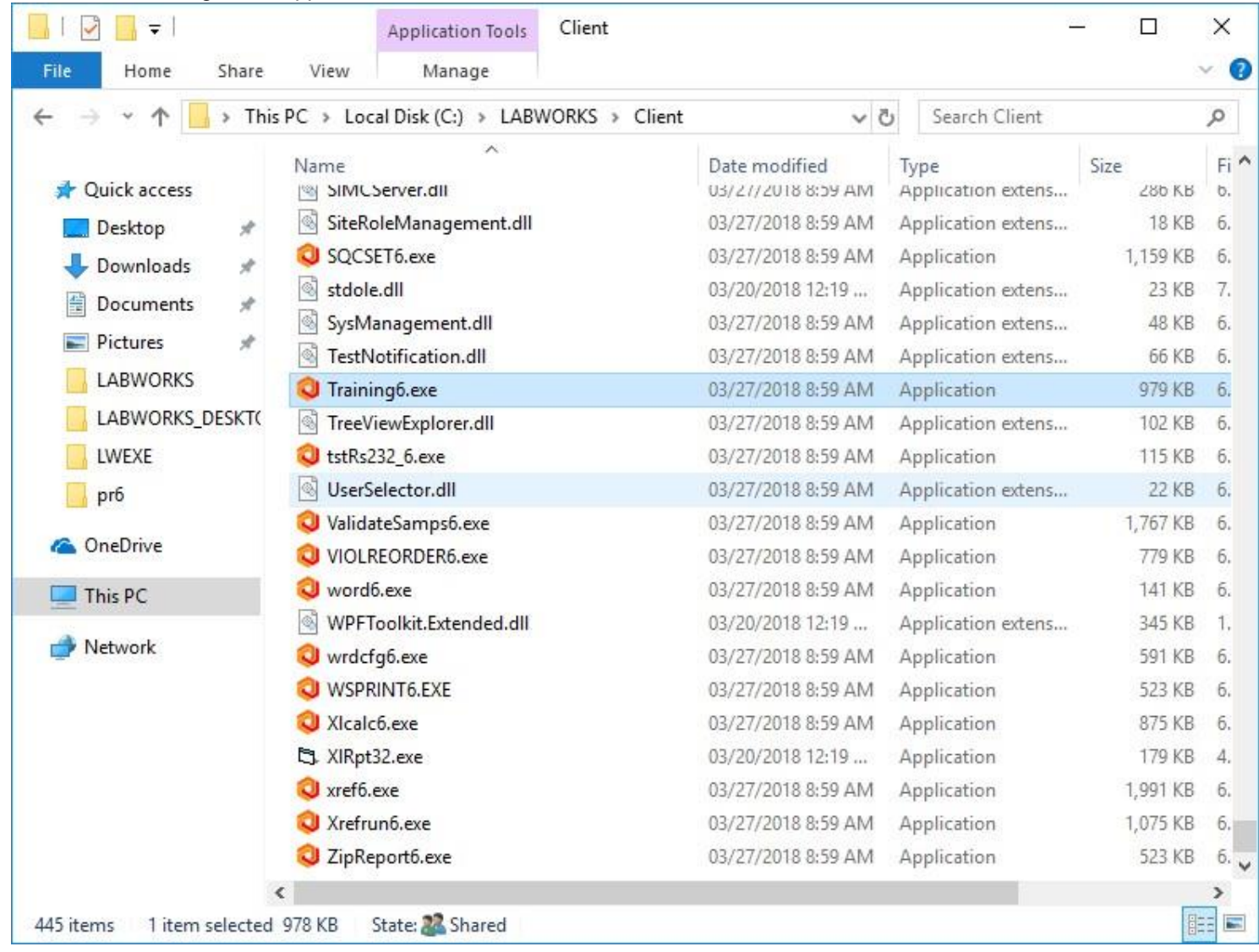

#### QLABWORKS

| Personnel Training                             |                  |               |            | - 0          | ×    |
|------------------------------------------------|------------------|---------------|------------|--------------|------|
| R <u>e</u> ports Sc <u>h</u> ools <u>H</u> elp |                  |               |            |              |      |
|                                                |                  | Load          | Save       | Delete       | Exit |
| Employeed On: 03/30/2                          | 2018 C Part Time | C Eull Time   | Г          | Lab Analyst? |      |
| Load Analysis                                  | Anl Code         | Analysis name | Expiration | New SOP      |      |
|                                                |                  |               |            |              | _    |
| Clear All                                      |                  |               |            |              |      |
|                                                |                  |               |            |              |      |
|                                                |                  |               |            |              |      |
|                                                |                  |               |            |              |      |
|                                                |                  |               |            |              | -    |
| •                                              |                  |               |            |              |      |
|                                                |                  |               |            |              |      |

3. Click on "Load" button. Below "Analyst Selection" window will appear.

| Speed Search | Active Only Select Cancel |
|--------------|---------------------------|
| Initials     | Full Name                 |
| A            | AA                        |
| AMOL         | Amol T                    |
| ATHENGANE    | Amol Thengane             |
| DM           | Desk Menu 1               |
| DM2          | Desk Menu2                |
| FU           | FOURTH USER               |
| NKALE        | Neha Kale                 |
| NU           | New User                  |
| ONARKHEDE    | Onkar Narkhede            |
| OWN          | OWNERSHIP CHECK           |
| RAM          | Ram Nikam                 |
| STAMBADE     | Shilpa Tambade            |
| SU           | Second User               |
| TU           | Third User                |
| TUSER        | Test User                 |
| USP          | First User                |

Basically, it displays all the Users who are Active or Suspended from USERHEAD table.

4. Select a User from above window to create Analyst.

### QLABWORKS

| Personnel Training<br>eports Schools Help |            |    |        |                     |              | - 0          | >    |
|-------------------------------------------|------------|----|--------|---------------------|--------------|--------------|------|
| MOL - Amol T                              |            |    |        | Load                | <u>S</u> ave | Delete       | Exit |
| Employeed On:                             | 03/30/2018 |    | (      | C <u>F</u> ull Time | Г            | Lab Analyst? |      |
| Load Analysis                             | Ani Co     | de | Analys | iis name            | Expiration   | New SOP      | -    |
|                                           |            |    |        |                     |              |              |      |
| Clear All                                 |            |    |        |                     |              |              |      |
| Cl <u>e</u> ar All                        |            |    |        |                     |              |              |      |
| Cl <u>e</u> ar All                        |            |    |        |                     |              |              |      |
| Cl <u>e</u> ar All                        |            |    |        |                     |              |              |      |
| Cl <u>e</u> ar All                        |            |    |        |                     |              |              |      |
| Cl <u>e</u> ar All                        | 1          |    |        |                     |              |              | •    |

Selected User will be displays on the form.

- 5. Check "Lab Analyst?" checkbox. To make this user as an Analyst.
- 6. Click on "Save" button to generate Analyst record for the selected User in "ANALYST" table.

### 

| i croonner nonning                 |                                                |                                    |            | 0.00          |      |
|------------------------------------|------------------------------------------------|------------------------------------|------------|---------------|------|
| orts Sc <u>h</u> ools <u>H</u> elp |                                                |                                    |            |               |      |
| )L - Amol T                        |                                                | Load                               | Save       | Delete        | Exit |
| Employeed On: 03                   | /30/2018 💌 📀 Part Time                         | C Eull Time                        |            | 🔽 Lab Analyst | 2    |
| Load Analysis                      | Ani Code                                       | Analysis name                      | Expiration | New SOP       |      |
| Cl <u>e</u> ar All                 |                                                |                                    |            |               |      |
|                                    |                                                |                                    |            |               |      |
|                                    | PersonnelTraining                              | ×                                  |            |               |      |
|                                    | PersonnelTraining<br>Information saved for new | ×<br>w analyst AMOL - Amol T       |            |               |      |
|                                    | PersonnelTraining<br>Information saved for new | ×<br>w analyst AMOL - Amol T<br>OK |            |               |      |

7. Verify "ANALYST" table in database whether analyst is created or not.

#### LABWORKS LIMS v6.8 – Setting up ANALYST in LABWORKS Database

# QLABWORKS

| We geeng moget     Design     Design <td< th=""><th>Ju</th><th>ery1.xql - D1</th><th>TP302.LABWOR</th><th>KS_6,B_TES</th><th>i7 (sa (73))* - Microsoft SQ</th><th>l. Server M</th><th>anagem</th><th>ent Studio</th><th></th><th></th><th></th><th></th><th></th><th>٥</th></td<>                                                                                                    | Ju  | ery1.xql - D1 | TP302.LABWOR    | KS_6,B_TES | i7 (sa (73))* - Microsoft SQ | l. Server M | anagem | ent Studio |          |                                                                                                    |              |                    |                 | ٥      |
|----------------------------------------------------------------------------------------------------|-----|---------------|-----------------|------------|------------------------------|-------------|--------|------------|----------|----------------------------------------------------------------------------------------------------|--------------|--------------------|-----------------|--------|
| Cutry Cutry C | 51  | View Q        | very Project    | Debug      | Tools Window Help            | 10465       | -      | 14 I I I   | 20150    | ine.                                                                                                    |              | - Will             |                 |        |
| Compliand:     Compliand:     Complia                                                                                                    |     |               | AP I REM        | Auery      |                              | 1011        | . HET  | ém 44      |          | 3                                                                                                    |              |                    | SX BIG          |        |
| Carpital 077-07-07-02-1100 077-0     Statt * 1807 4444/515       * -     Test *       TARK * *     Test *       TARK * *     Test *  <                                                                                                    |     | LABWONS       | 12_0(0_1123)    | 1          | Encole y Debug =             | V 10        | 100    |            |          | _                                                                                                    |              | _                  | _               |        |
| Succe * RM MARUSS       **                                                                                                    | q   | uery1.sql-1   | DTP6.8_TEST     | (14 (73))* | <u>*</u>                     |             | _      |            |          |                                                                                                    |              |                    |                 |        |
| Succe * REM 444/55       Succe * Rem 446/55                                                                                                    |     |               |                 |            |                              |             |        |            |          |                                                                                                    |              |                    |                 |        |
| No.       Ref     Neme       No. 1000     1000000000000000000000000000000000000                                                                                                    |     | SELECT -      | PROFI AMALY     | STS        |                              |             |        |            |          |                                                                                                    |              |                    |                 |        |
| Note     Neme       INTACL     Number       NATURE     Number       NATURE     Number       NATURE     Number       NATURE     Number       NATURE     Number       NATURE     Number       NATURE     Number       NATURE     Number       NATURE     Number       NATURE     Number       NATURE     Number       NATURE     Number       NATURE     Number       Nature     Number       Nature     Numer       Nature                                                                                                    |     |               | 100000000000    | 505        |                              |             |        |            |          |                                                                                                    |              |                    |                 |        |
| Name     Name     Name       NUTILIS     FUND     TOTALIS     FUND     FUND                                                                                                    | 24  |               |                 |            |                              |             |        |            |          |                                                                                                    |              |                    |                 |        |
| NULL WINE     VILL WINE     VILL WINE     VILL WINE     VILL WINE       VIL     1     2018/03/00 000/00/00     1     17378     NULL       VIL     1     2017/07/11 01/20/05/13/0     0     0     NULL       VIL     1     2017/07/11 01/20/05/13/0     0     0     NULL       VIL     1     2017/07/11 01/20/05/13/0     0     0     NULL       VIL     1     2017/07/11 01/20/05/13/0     0     0     NULL       VIL     1     2017/07/11 01/20/05/13/0     0     0     NULL       VIL     1     2017/07/11 01/20/07/0     0     0     NULL       VIL     1     2017/07/11 01/20/07/0     0     0     NULL       VIL     1     2017/07/11 01/20/07/0     0     0     NULL       VIL     1     2017/07/11 01/20/07/0     0     0     NULL       VISR     ret Item     1     2016/4/20/00/00/00/0     0     NULL       VISR     ret Item     1     2016/4/20/00/00/00/0     0                                                                                                    | 1.4 | searga (13    | Nessages        | 0.000      |                              | -           | 11000  | 11.000     |          |                                                                                                    |              |                    |                 |        |
| Work     No.     1     2016 033 00 0000 00     1     13732     NuLL       FU     Definiti     1     2017 031 01 620 31753     0     0     BLUE       FU     1     2017 031 01 620 31753     0     0     BLUE       RM     Ram Neam     1     2017 031 01 620 01 00     0     0     BLUE       Statistic     1     2017 031 01 620 01 00     0     0     BLUE     BLUE <td></td> <td>INITIALS</td> <td>FULLNAME</td> <td>STATUS</td> <td>EmpDate</td> <td>EmpType</td> <td>Other</td> <td>InSec</td> <td>TEAMNAME</td> <td></td> <td></td> <td></td> <td></td> <td></td>                                                                                                    |     | INITIALS      | FULLNAME        | STATUS     | EmpDate                      | EmpType     | Other  | InSec      | TEAMNAME |                                                                                                    |              |                    |                 |        |
| Open versulat     1     2016/03/00/00/00     1     1016/01       NU     1     2017/27/1016/20/06/16/8     0     0     0.0.0.0.0.0.0.0.0.0.0.0.0.0.0.0.0.0.0.                                                                                                    |     | ANGE          | Amoi T          | 1          | 2018-03-30 00:00:00:000      | 9.          |        | 137830     | NULL     |                                                                                                    |              |                    |                 |        |
| PU     1     2017/01/11 (16.001/16.1     0     0     EU/LE       RAM     Rem Niemi     1     2016/01/00 (00.000     0     0     NULL       TU     0     0.006/01/00     0     0     EU/LE       TU     0     0.006/01/00     0     0     EU/LE       TU     0     0.006/01/00     0     0     EU/LE       USR     Feet User     1     2016/01/00 (00.000     0     0     EU/LE                                                                                                    |     | CIM CIM       | Desk Menul      | 1          | 2010/03/30 00:00:00:00 000   | 1           |        | 13/821     | RULL     |                                                                                                    |              |                    |                 |        |
| max   Ram   1   2010-03100 0000000   0   0   NULL     Si   Second User   0   2005-05100 000000   0   0   NULL     Si   Second User   0   2005-05100 000000   0   0   NULL     Si   Second User   0   2005-05100 000000   0   0   NULL     USR   Frex User   1   2005-04-29 00000000   0   0   BLUE                                                                                                    |     | PD NIT        |                 | -          | 2017-07-10 16:30:31 753      | 0           |        | 0          | BLUE     |                                                                                                    |              |                    |                 |        |
| Open version     Open version     Open version<                                                                                                    |     | EAM           | Dan Miran       | -          | 2017-07-10 10:30:06 163      | 0           |        | 0          | BLOC     |                                                                                                    |              |                    |                 |        |
| Organization     Organization     Organization<                                                                                                    |     | SH            | Record Liker    | 0          | 2019/05/30 00:00 00:000      | 0           |        | 0          | HOLL     |                                                                                                    |              |                    |                 |        |
| Old R     First Liter     1     2008/4/4/29 00/00/00/00     0     0     BLUE       USR     First Liter     1     2008/4/4/29 00/00/00/00     0     0     BLUE                                                                                                    |     | TH            | JEONN (NO       | 1          | 2017/07/10 10:29-58:007      | 6           |        | 0          | BUF      |                                                                                                    |              |                    |                 |        |
| Opery executed successfully.     DTPSQ2 (12.0 RTM)     sa (72)     LABWORKS_6.8_TEST     000000°     E con                                                                                                    |     | HER           | First Visco     | -          | 2017/01/10 10:2010:007       | 0           |        | 0          | BUE      |                                                                                                    |              |                    |                 |        |
| Query executed successfully. DTP302 (12.0 RTM) 58 (73) LABWORKS_6.8_TEST 00:00:00 B row                                                                                                    |     |               |                 |            |                              |             |        |            |          |                                                                                                    |              |                    |                 |        |
| Query executed successfully. DTP302 (12.0 RTM) 58 (73) LABWORKS_6.8_TEST 00:00:00 B row                                                                                                    |     |               |                 |            |                              |             |        |            |          |                                                                                                    |              |                    |                 |        |
| Query executed successfully. DTP302 (12.0 RTM) sa (73) LABWORKS_6.8_TEST 00:00:00 B row                                                                                                    |     |               |                 |            |                              |             |        |            |          |                                                                                                    |              |                    |                 |        |
| Query executed successfully. DTP302 (12.0 RTM) 58 (73) LABWORKS, 6.8, TEST 00:00:00 E row                                                                                                    |     |               |                 |            |                              |             |        |            |          |                                                                                                    |              |                    |                 |        |
| Query executed successfully. DTP302 (12.0 RTM) sa (73) LABWORKS_6.8_TEST 00.00.00 B rov                                                                                                    |     |               |                 |            |                              |             |        |            |          |                                                                                                    |              |                    |                 |        |
| Query executed successfully. DTP382 (120 RTM) _ sa (73) LABWORKS_6/8_TEST _ 00/00/00 E row                                                                                                    |     |               |                 |            |                              |             |        |            |          |                                                                                                    |              |                    |                 |        |
| Output                                                                                                    |     |               |                 |            |                              |             |        |            |          | the second second second second second second second second second second second second second second second s |              | A A MARKED BALL OF |                 | -      |
|                                                                                                    | Q   | uery executi  | ed successfully | Q          |                              |             |        |            |          | DTP302 (12.0                                                                                                   | RTM) sa (73) | LABWORKS_6J        | E_TEST 00:00:00 | E rows |